## Configurações Iniciais Office 365

Tutorial de primeiro acesso ao office 365 -Redefinição de Senha e Definição de e-mail alternativo

| Visite a página<br>www.office.com, insira o seu<br>login e clique <u>Avançar</u>                                                                                                    | 2 Insira a senha atual e crie<br>uma nova senha<br>Atualizar sua senha                                                                                                    | <b>3</b> Clique <u>Avançar</u> para<br>prosseguir com a definição do<br>e-mail alternativo                                                                                                    |
|----------------------------------------------------------------------------------------------------|----------------------------------------------------------------------------------------------------|----------------------------------------------------------------------------------------------------|
| Microsoft<br>Entrar<br>Email, telefone ou Skype<br>Não tem uma conta? Crie umal<br>Não consegue acessar sua conta?<br>Voltar Avançar                                                                                                    | É preciso atualizar sua senha porque esta é a primeira vez que você esta entrando ou porque sua senha expirou.<br><u>b</u> enha atual<br>Nova senha<br><u>Confirmar senha</u><br><u>Entrar</u>                                                                                                    | Mais informações necessárias<br>Sua organização precisa de mais informações para<br>manter sua conta segura<br>Usar uma conta diferente<br>Saiba mais                                                                           |
| Vá em <u>Configurar um método</u><br><u>diferente</u><br>Mantenha sua conta segura<br>Arganazión esige que vod configure os métodos a seguir de proser quem vod 4.                                                                                                    | 5 Escolha a opção Email e<br>Clique <u>Confirmar</u>                                                                                                    | 6 Digite o e-mail alternativo<br>desejado - deve ser @uefs.br -<br>e clique em <u>Próximo</u>                                                                                                    |
| Telefone   When you grave the effective data water adde not see to be there to use invariando uma mensagare de tento to use visables para se are telefore   Telefone   Telefone | Qual método gostaria de usar?                                                                                                    | Argenização exiga que voci configure os métodos a seguir de provar quem você 4.<br>Email<br>Cual email vocio gostaria de usar?<br>Indra email<br>Desejo configurar um método diferente<br>Desejo configurar um método diferente |
| T Insira o código recebido em<br>seu e-mail alternativo e<br>Clique em <u>Próximo</u>                                                                                                    | <b>PRONTO!</b><br>E-mail alternativo definido como<br>método de redefinição de senha.                                                                                                    |                                                                                                    |
| Mantenha sua conta segura<br>A organização exige que você configure os métodos a seguir de provar quem você é.<br>Email<br>Acabamos de enviar um código para germal.com<br>Intervienta código<br>Renviar código                                                                                                    | Mantenha sua conta segura   A organização exige que você configure os métodos a seguir de provar quem você é.   Éxito!   Otimol Você configurou com éxito as informações de segurança. Selecione "Conduido" para continuar a entada.   Metodo de entrada padráse:   Imali   Imali   Imalia   Imalia   Imalia   Organização existe |                                                                                                    |
| Anasya Aniir-Julia'i Amii metodo diteenne<br>Pular a configuração                                                                                                    | Concuso                                                                                                    |                                                                                                    |

Qualquer dúvida Entre em contato via **sd@uefs.br** 

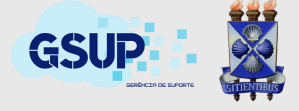